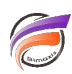

## Heatmap dans DivePort

## Description

Pour créer un graphique de type Heatmap dans DivePort (à partir de la version 7.0.38), il faut tout d'abord avoir une Marque contenant un multitableau croisé comme dans notre exemple :

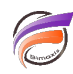

| Année [ventes.mdl-Plongée A] |            |               |             |               |             |  |
|------------------------------|------------|---------------|-------------|---------------|-------------|--|
| Année                        | Zone       | Qté<br>budget | CA budget   | Qté<br>ventes | CA ventes   |  |
| Totaux                       | Totaux     | 70 498        | 239 821 400 | 74 532        | 267 990 904 |  |
| 2011                         | Centre     | 1 709         | 7 209 800   | 2 367         | 8 614 300   |  |
| 2011                         | Nord       | 1 672         | 7 605 300   | 1 937         | 8 185 700   |  |
| 2011                         | Nord Est   | 2 640         | 9 236 000   | 2 828         | 7 574 000   |  |
| 2011                         | Nord Ouest | 1 887         | 4 496 000   | 1 787         | 6 785 100   |  |
| 2011                         | Sud        | 2 802         | 8 993 800   | 2 676         | 10 076 100  |  |
| 2011                         | Sud Est    | 3 033         | 10 655 600  | 2 366         | 8 497 300   |  |
| 2011                         | Sud Ouest  | 2 539         | 8 552 500   | 2 894         | 11 332 900  |  |
| 2012                         | Centre     | 713           | 2 596 600   | 956           | 3 836 400   |  |
| 2012                         | Nord       | 514           | 1 756 200   | 534           | 2 678 600   |  |
| 2012                         | Nord Est   | 1 180         | 3 539 200   | 1 051         | 3 834 100   |  |
| 2012                         | Nord Ouest | 1 011         | 2 094 800   | 974           | 3 468 200   |  |
| 2012                         | Sud        | 1 090         | 3 643 500   | 1 318         | 4 120 000   |  |
| 2012                         | Sud Est    | 1 159         | 2 016 800   | 960           | 2 718 900   |  |
| 2012                         | Sud Ouest  | 887           | 2 467 800   | 1 045         | 5 100 600   |  |
| 2013                         | Centre     | 1 704         | 5 982 400   | 2 231         | 8 404 200   |  |
| 2013                         | Nord       | 1 840         | 7 276 300   | 1 762         | 7 149 300   |  |
| 2013                         | Nord Est   | 2 526         | 9 530 800   | 2 674         | 6 537 700   |  |
| 2013                         | Nord Ouest | 1 841         | 4 436 200   | 1 797         | 6 927 800   |  |
| 2013                         | Sud        | 2 815         | 10 240 700  | 3 029         | 11 975 200  |  |
| 2013                         | Sud Est    | 2 755         | 9 825 000   | 2 523         | 8 837 400   |  |
| 2013                         | Sud Ouest  | 2 440         | 8 554 400   | 2 802         | 11 028 400  |  |
| 2014                         | Centre     | 1 734         | 6 536 500   | 2 074         | 7 972 800   |  |
| 2014                         | Nord       | 1 914         | 7 875 900   | 1 728         | 7 115 900   |  |
| 2014                         | Nord Est   | 2 452         | 8 031 200   | 2 756         | 7 260 000   |  |
| 2014                         | Nord Ouest | 1 746         | 4 492 200   | 1 756         | 7 424 304   |  |
| 2014                         | Sud        | 2 756         | 10 008 200  | 3 037         | 10 964 000  |  |
| 2014                         | Sud Est    | 2 491         | 8 736 900   | 2 384         | 9 527 300   |  |
| 2014                         | Sud Ouest  | 2 480         | 7 563 900   | 2 986         | 10 346 500  |  |
| 2015                         | Centre     | 1 722         | 6 165 400   | 2 182         | 7 189 700   |  |
| 2015                         | Nord       | 1 840         | 7 585 700   | 1 917         | 7 459 200   |  |
| 2015                         | Nord Est   | 2 530         | 8 500 400   | 2 822         | 7 259 700   |  |
| 2015                         | Nord Ouest | 1 847         | 4 848 000   | 1 878         | 6 892 000   |  |
| 2015                         | Sud        | 2 824         | 10 523 800  | 2 844         | 10 287 600  |  |
| 2015                         | Sud Est    | 2 849         | 9 423 400   | 2 484         | 9 352 600   |  |
| 2015                         | Sud Ouest  | 2 556         | 8 820 200   | 3 173         | 11 257 100  |  |
|                              | i          |               |             |               |             |  |

Ensuite dans une page du portail, insérez un Chart Portlet.

La boite de dialogue *Édition de Chart Portlet* apparait.

Sélectionnez alors la Marque créée précédemment puis sélectionnez le type de graphique Heatmap :

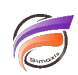

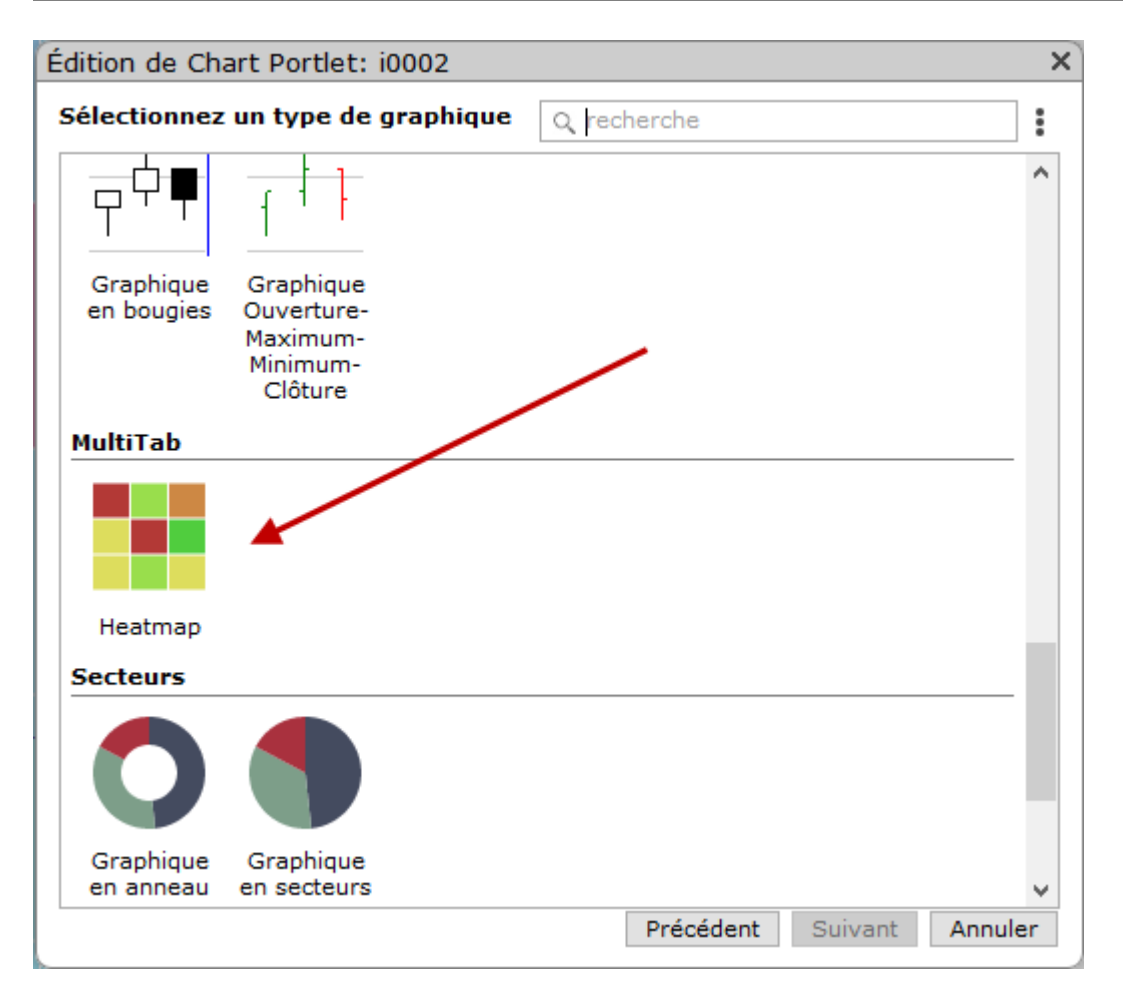

Cliquez sur Suivant et sélectionnez dans la zone Valeur l'indicateur / champ somme souhaité.

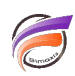

| Édition de Chart Portlet: i0001 X                                                            |               |       |         |  |  |  |
|----------------------------------------------------------------------------------------------|---------------|-------|---------|--|--|--|
| Source :                                                                                     | 🏺 heatmap.mrk | Q     |         |  |  |  |
| Type :                                                                                       | Heatmap       |       |         |  |  |  |
| Dimension :                                                                                  | ab Année      |       |         |  |  |  |
| Catégorie :                                                                                  | ab Zone       |       |         |  |  |  |
| Valeur :                                                                                     | 12 CA ventes  | ~     |         |  |  |  |
|                                                                                              |               |       |         |  |  |  |
|                                                                                              |               |       |         |  |  |  |
|                                                                                              |               |       |         |  |  |  |
|                                                                                              |               |       |         |  |  |  |
|                                                                                              |               |       |         |  |  |  |
|                                                                                              |               |       |         |  |  |  |
|                                                                                              |               |       |         |  |  |  |
| Paramètres supplémentaires :<br><u>Axes Légende Colors Affichage Avancé Actions sur clic</u> |               |       |         |  |  |  |
| L                                                                                            | OK Appl       | iquer | Annuler |  |  |  |

Voici un exemple de résultat que l'on peut obtenir avec un dégradé de couleurs :

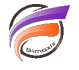

|      |           |           |           |            |            |           |            | 2 000 000   |
|------|-----------|-----------|-----------|------------|------------|-----------|------------|-------------|
| 2011 | 8 614 300 | 8 185 700 | 7 574 000 | 6 785 100  | 10 076 100 | 8 497 300 | 11 332 900 | - 7 000 000 |
| 2012 | 3 836 400 | 2 678 600 | 3 834 100 | 3 468 200  | 4 120 000  | 2 718 900 | 5 100 600  |             |
| 2013 | 8 404 200 | 7 149 300 | 6 537 700 | 6 927 800  | 11 975 200 | 8 837 400 | 11 028 400 |             |
| 2014 | 7 972 800 | 7 115 900 | 7 260 000 | 7 424 304  | 10 964 000 | 9 527 300 | 10 346 500 |             |
| 2015 | 7 189 700 | 7 459 200 | 7 259 700 | 6 892 000  | 10 287 600 | 9 352 600 | 11 257 100 |             |
|      | Centre    | Nord      | Nord Est  | Nord Ouest | Sud        | Sud Est   | Sud Ouest  |             |

## Tags

1. DivePort

2. Graphique